Universidad Nacional de Lanús

UN L<u>a</u>.

Instructivo para la realizar la inscripción al PROCADO

# **Primera Pantalla** 🎱 Guarani3w - Iniciar sesión: Inicio - Mozilla Firefox \_ 8 × Archivo Editar Ver Historial Marcadores Herramiențas Ayuda 🔇 💽 🗸 🏠 📔 http://alumnos.unla.edu.ar/Procado3W/ 🖒 👻 🚼 – Google P ÷ 📄 Guarani3w - Iniciar sesión: Inicio UNI Guaraní3w: Sistema de Gestión de Alumnos en Internet **Universidad Nacional de Lanús** Viernes 01/04/2011 L<u>a</u>. Iniciar sesión: Inicio Iniciar sesión Menú Iniciar sesión Fechas de examen Ver mensajes Ayuda Para ingresar al sistema podés hacer click en el botón "Iniciar sesión". Recordá: Tus trámites terminan cuando cerrás tu sesión. Para esto, usá la opción "Mi sesión"-"Despedirse". Clic en iniciar sesión

 Terminado

 Image: Inicial Section 1

 Image: Inicial Section 2

 Image: Image: Image

#### Segunda Pantalla

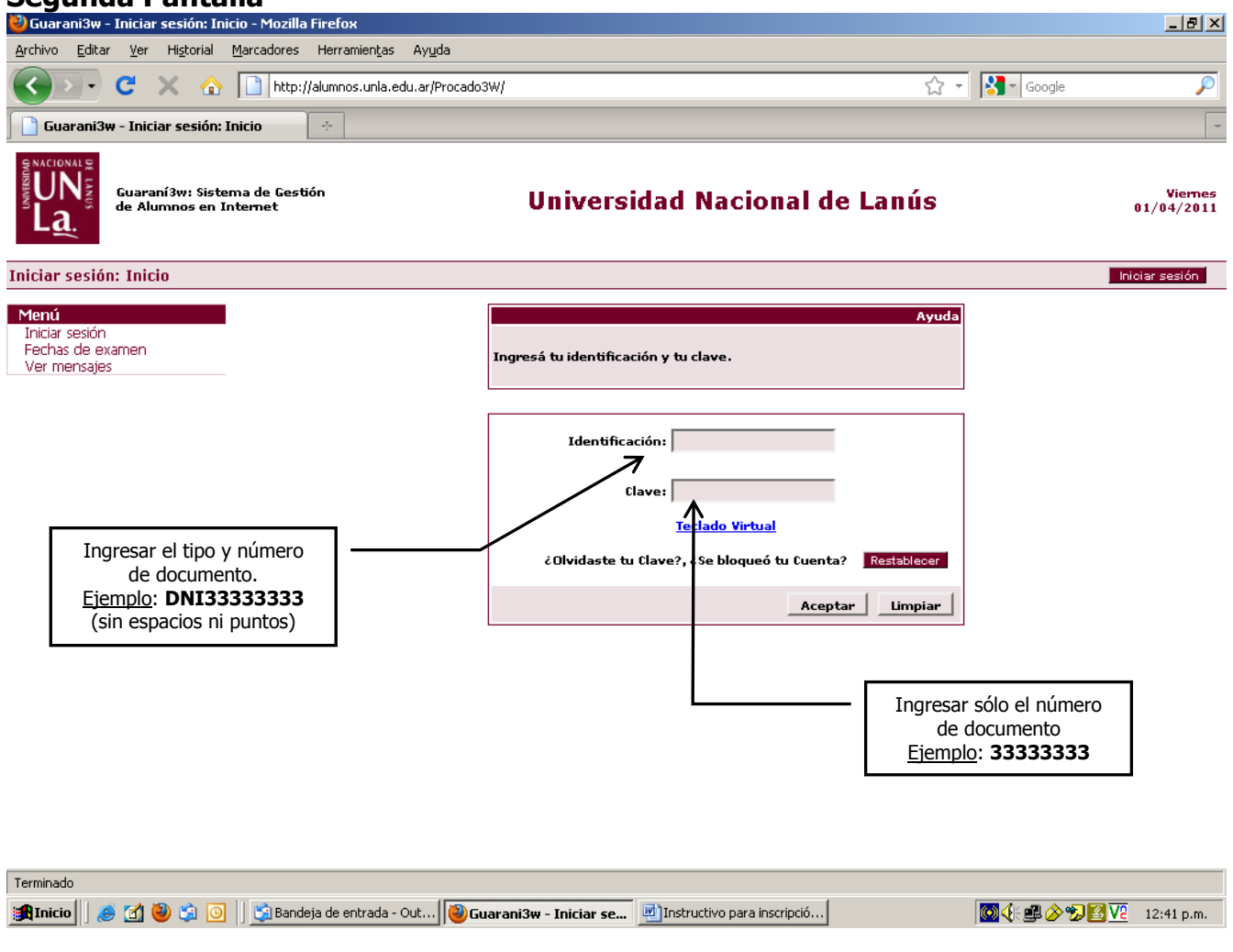

### Tercera Pantalla

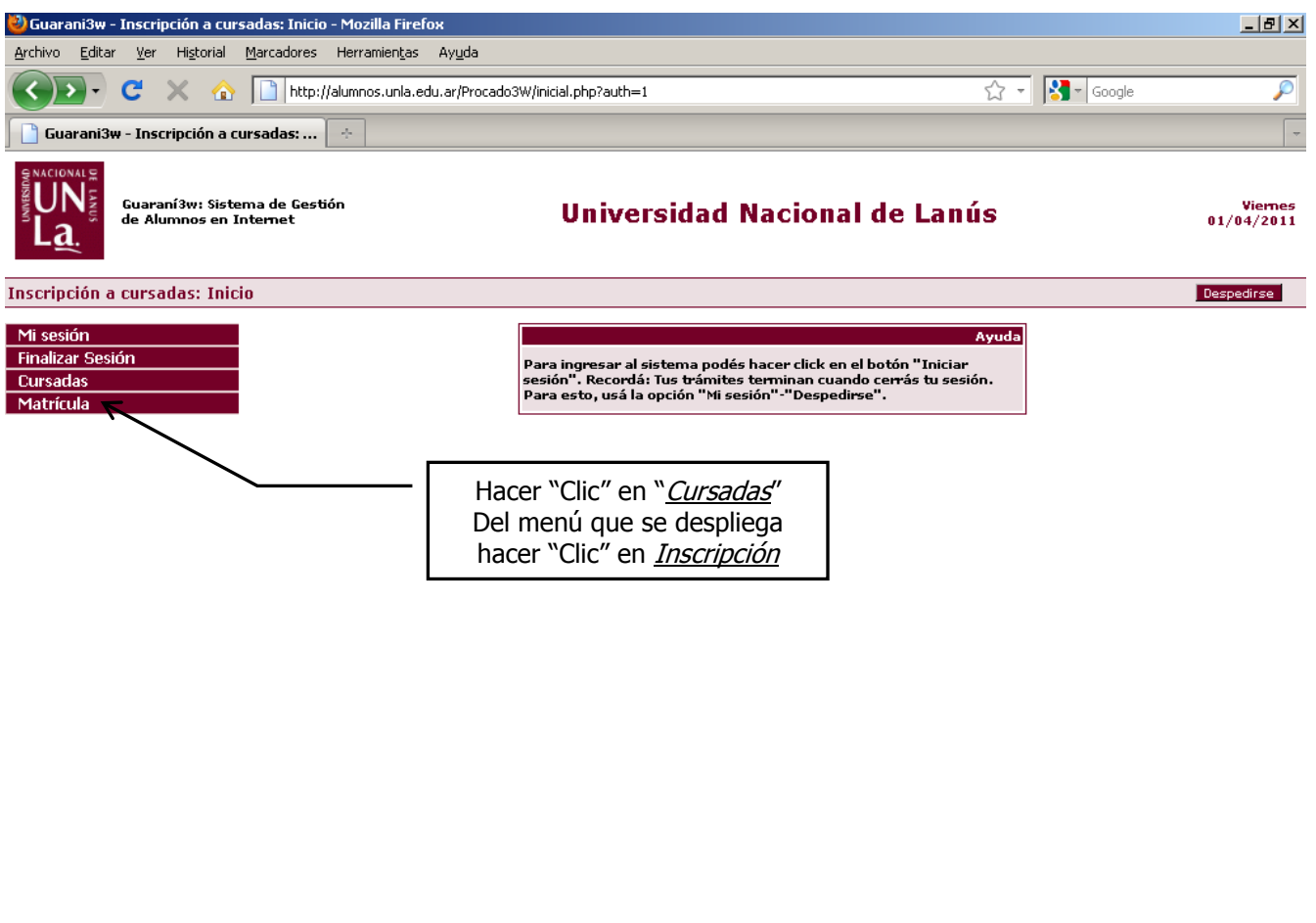

| Terminado                              |                                                                     |                          |
|----------------------------------------|---------------------------------------------------------------------|--------------------------|
| 🏽 👔 🛃 🎒 🇐 🗿 👔 🙆 👔 👔 Bandeja de entrada | 🕘 Guarani3w - Inscrip 🔄 🔤 Instructivo para inscrip 🦉 Dibujo - Paint | 💽 🍕 🕮 🔗 🤧 🔀 🔽 12:53 p.m. |

### **Cuarta Pantalla**

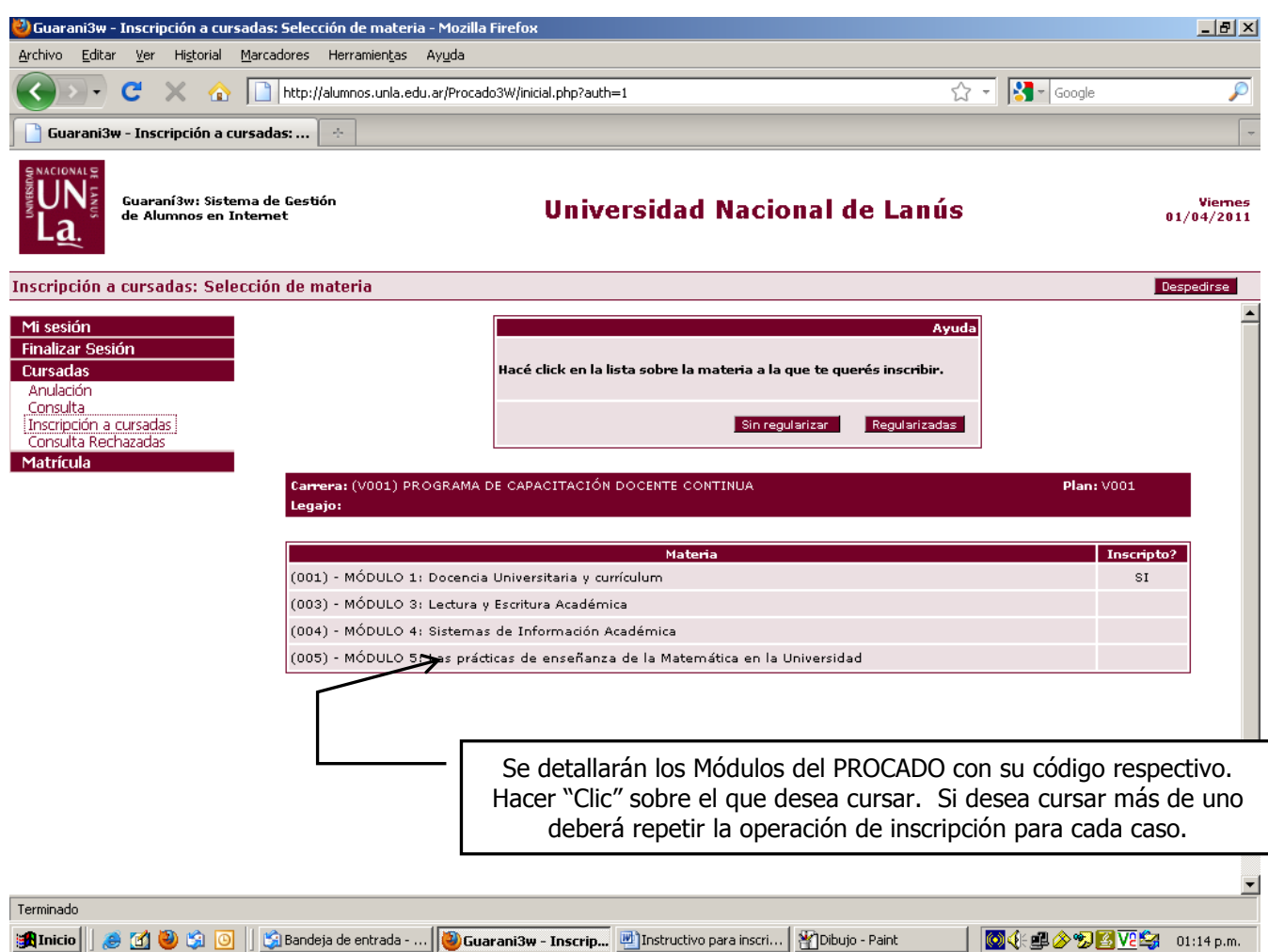

## Quinta Pantalla

| 🦥 Guarani3w - Inscripción a cursadas: Selección de la comisió                                                                                         | n - Mozilla Firefox                                                                                                    | _ B ×                                                                                          |  |  |  |  |
|----------------------------------------------------------------------------------------------------|----------------------------------------------------------------------------------------------------|------------------------------------------------------------------------------------------------|--|--|--|--|
| Archivo Editar Ver Historial Marcadores Herramientas Ay                                                                                               | /uda                                                                                                    |                                                                                                |  |  |  |  |
| 🕜 🕞 C 🗙 🏠 🗋 http://alumnos.unla.edu.a                                                                                                    | r/Procado3W/inicial.php?auth=1                                                                                                    | 🖒 🔹 🚼 - Google 🔊 🔎                                                                             |  |  |  |  |
| 🔲 Guarani3w - Inscripción a cursadas: 🔅                                                                                                    |                                                                                                    | -                                                                                              |  |  |  |  |
| Guaraní3w: Sistema de Gestión<br>de Alumnos en Internet                                                                                               | Universidad Nacional de Lan                                                                                                    | ÚS Viemes<br>01/04/2011                                                                        |  |  |  |  |
| Inscripción a cursadas: Selección de la comisión                                                                                                    |                                                                                                    | Despedirse                                                                                     |  |  |  |  |
| Mi sesión       Finalizar Sesión       Cursadas       Anulación       Consulta       Inscripción a cursadas       Consulta Rechazadas       Matrícula | Hacé click en el nombre de la comisión para inscribirte.<br>BRAMA DE CAPACITACIÓN DOCENTE CONTINUA Plan: V001<br>Materia: (003) MÓDU                                                                                                    | Ayuda<br>JLO 3: Lectura y Escritura Académica                                                  |  |  |  |  |
| Comisi<br>003-5-Virtual                                                                                                    | ón Sede Período Lectivo Turno<br>(00000) - Sede<br>Lanús 1º cuatrimestre Sin definir                                                                                                    | Docente         Detalle           ESTIENNE, Viviana         Ver           Mercedes         Ver |  |  |  |  |
|                                                                                                    | <ul> <li>En esta pantalla se desplegará un cuadro detallando la información de la/s comisión/es correspondientes al Módulo elegido. Luego se deberá hacer "clic" sobre la comisión.</li> <li>En algunos casos es probable que el sistema no le permita hacer Cliven en la comisión porque no tiene algunos de los datos personales requeridos y le solicite ingresar datos personales. En ese caso deberrir a <i>Matrícula, Actualización de datos personales</i> y completarlos tal como se indica en la Séptima Pantalla de este mismo instructivo. Una vez que los haya completado deberá volver a la opción Cursadas seguir el procedimiento indicado.</li> </ul> |                                                                                                |  |  |  |  |
| Terminado                                                                                                    |                                                                                                    |                                                                                                |  |  |  |  |
| 📴 Inicio 📋 🥶 🖾 🤘 🖓 🙆 📋 🖓 Bandeja de entr 🚳 🕻                                                                                                    |                                                                                                    |                                                                                                |  |  |  |  |

Sexta Pantalla: le informará que su inscripción ha sido exitosa. Luego debe hacer Clic en "Matrícula"

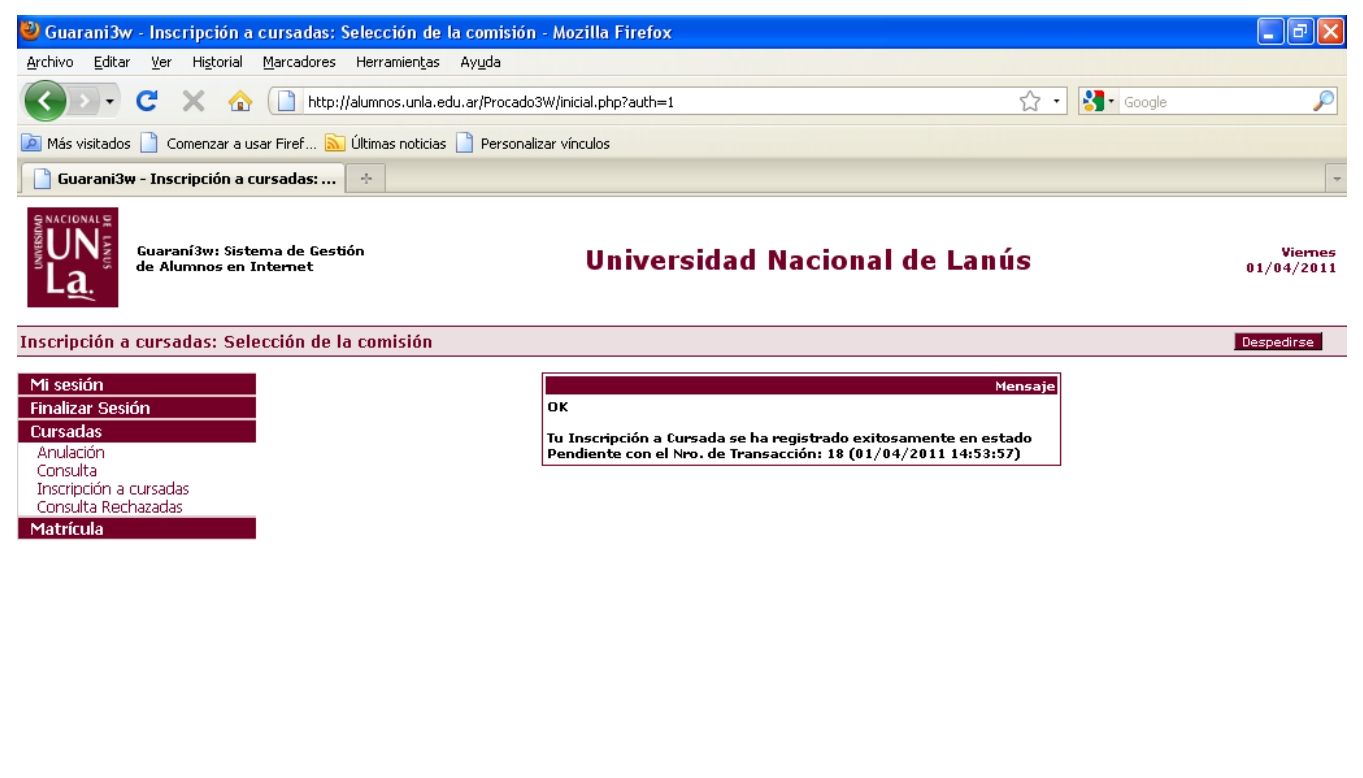

| Terminado |                      |                 |                       |                      |                         |                  |
|-----------|----------------------|-----------------|-----------------------|----------------------|-------------------------|------------------|
| 🐉 Inicio  | 👩 Bandeja de entrada | 🔿 Re: Pantallas | Instructivo para insc | Docentes fuera de si | 🕹 Guarani3w - Inscripci | 🔇 🥩 🔽 02:54 p.m. |

### Séptima Pantalla: ACTUALIZAR DATOS PERSONALES

| 🦥 Guarani3w - Actualizar Datos      | Personales: Actualizar d  | atos personales - Mozilla Firefox                                                                |                                                                                                    |                                                                                     | <u>_ 8 ×</u>                |
|-------------------------------------|---------------------------|--------------------------------------------------------------------------------------------------|----------------------------------------------------------------------------------------------------|-------------------------------------------------------------------------------------|-----------------------------|
| Archivo Editar Ver Historial        | Marcadores Herramienta:   | ; Ay <u>u</u> da                                                                                 |                                                                                                    |                                                                                     |                             |
|                                     | http://alumnos.unla.      | edu.ar/Procado3W/inicial.php?auth=1                                                              |                                                                                                    | 값 🔹 🔀 T Google                                                                      | 2                           |
| 📄 Guarani3w - Actualizar Dato       | os Person 🔶               |                                                                                                  |                                                                                                    |                                                                                     | -                           |
| Guaraní3w: Siste<br>de Alumnos en I | ema de Gestión<br>nternet | Universi                                                                                         | dad Nacional de Lan                                                                                                  | ús                                                                                  | Viernes<br>01/04/2011       |
| Actualizar Datos Personales         | s: Actualizar datos pe    | rsonales                                                                                         |                                                                                                    |                                                                                     | Despedirse                  |
| Mi sesión                           |                           |                                                                                                  |                                                                                                    |                                                                                     | <b>^</b>                    |
| Finalizar Sesión                    | 0.11.18                   |                                                                                                  | Datos personales                                                                                                    |                                                                                     | _                           |
| Matrícula                           | Calle":                   | Dica                                                                                             | Dente                                                                                                    | 4.                                                                                  |                             |
| Actualizar Datos Personales         | Localidad*                | P150 ;                                                                                           | Bucch                                                                                                    |                                                                                     |                             |
|                                     | Local                     | idad                                                                                             | Código Posta                                                                                                    | l : [                                                                               |                             |
|                                     | Tipo<br>Residencia        | •                                                                                                | Teléfono* :                                                                                                    |                                                                                     |                             |
|                                     | :<br>Email* :             |                                                                                                  |                                                                                                    |                                                                                     |                             |
|                                     | <u>∧</u>                  | * Los campos n                                                                                   | arcados con el asterisco son obligatorios.                                                                           |                                                                                     |                             |
|                                     |                           |                                                                                                  | Cancelar<br>No olvide grabar                                                                                         | r los datos.                                                                        |                             |
|                                     |                           | Es requisito que comple<br>pantalla. <b>Es fundamer<br/>porque será esencial</b><br>desde las qu | ten /verifiquen la informació<br>Ital la actualización de su<br>para ingresar sus datos<br>le cursará los Módulos de | on que se detalla en e<br>u dirección de E- m<br>en las aulas virtua<br>el PROCADO. | esta<br>I <b>ail</b><br>Ies |
|                                     |                           |                                                                                                  |                                                                                                    |                                                                                     | •                           |
| Terminado                           | 11.00                     |                                                                                                  |                                                                                                    |                                                                                     |                             |
| 🕅 Inicio 🛛 🈂 🖄 🥹                    | 🛛 🗍 🔀 Bandeja de entrada  | 🛛 🥮 Guarani3w - Actuali 💆 In                                                                     | structivo para inscri MDibujo - Paint                                                                                | 🖾 🕀 🕮 🖉 🔀 🔽                                                                         | 🕞 01:05 p.m.                |

### Octava Pantalla: CONSULTA

| 🕹 Guarani3w - Consulta                                                                                                    | : Materias en las c        | ue figurás inscripto -                     | Mozilla Fi        | irefox                     |                               |                    |                       |        |             |         | <b>.</b> P <b>X</b> |
|----------------------------------------------------------------------------------------------------|----------------------------|--------------------------------------------|-------------------|----------------------------|-------------------------------|--------------------|-----------------------|--------|-------------|---------|---------------------|
| <u>A</u> rchivo <u>E</u> ditar <u>V</u> er Hi <u>s</u> t                                                                                                    | orial <u>M</u> arcadores H | Herramientas Ayuda                         |                   |                            |                               |                    |                       |        |             |         |                     |
| C X 🏠 🗋 http://alumnos.unla.edu.ar/Procado3W/inicial.php?auth=1                                                                                                    |                            |                                            |                   |                            |                               |                    | ☆                     | • 🛃• G | oogle       | P       |                     |
| 应 Más visitados 📄 Comenz                                                                                                    | ar a usar Firef 脑 Ú        | ltimas noticias 📄 Persona                  | lizar vínculos    |                            |                               |                    |                       |        |             |         |                     |
| 📄 Guarani3w - Consulta:                                                                                                    | Materias en la             | ÷                                          |                   |                            |                               |                    |                       |        |             |         | ~                   |
| Guaraní3w: Sistema de Gestión de Alumnos en Internet Universidad Nacional de Lanús Viern 01/04/20                                                                                                    |                            |                                            |                   |                            |                               |                    | Viernes<br>01/04/2011 |        |             |         |                     |
| Consulta: Materias en l                                                                                                    | as que figurás in:         | scripto                                    |                   |                            |                               |                    |                       |        |             |         | Despedirse          |
| Mi sesión<br>Finalizar Sesión<br>Cursadas<br>Anulación<br>Consulta                                                                                                    | Carrer<br>Legajo           | a:VOO1 - PROGRAMA D                        | E CAPACITA        | ACIÓN DOC                  | ENTE CONTINUA                 |                    |                       |        |             |         |                     |
| Inspipción a cursadas                                                                                                    |                            | Materia                                    | Comisión          | Sede                       | Docente                       | Per. Lectivo       | Turno                 | Año    | Fecha Insc. | Calidad | Estado              |
| Consulta Rechazadas<br>Matrícula                                                                                                    | (004)<br>de Inf            | MÓDULO 4: Sistemas<br>ormación Académica   | 004-2-<br>Virtual | Sede<br>Lanús              | LOFIEGO, Elvira               | 1°<br>cuatrimestre | Sin<br>definir        | 2011   | 31/03/2011  | Regular | Pendiente           |
|                                                                                                    | (001)<br>Univer            | MÓDULO 1: Docencia<br>sitaria y currículum | 001-9-<br>Virtual | (00000) -<br>Sede<br>Lanús | MERINO, Norma<br>María        | 1°<br>cuatrimestre | Sin<br>definir        | 2011   | 01/04/2011  | Regular | Pendiente           |
|                                                                                                    | (003)<br>Escritu           | MÓDULO 3: Lectura y<br>ra Académica        | 003-5-<br>Virtual | (00000) -<br>Sede<br>Lanús | ESTIENNE, Viviana<br>Mercedes | 1°<br>cuatrimestre | Sin<br>definir        | 2011   | 01/04/2011  | Regular | Pendiente           |
| Imprimir esta página                                                                                                    |                            |                                            |                   |                            |                               |                    |                       |        |             |         |                     |
| Para acceder a las aulas Virtuales del ProCaDo su dirección de mail será el usuario y su numero de documento la contraseña.<br>Recibirá un e-mail confirmando la inscripción.<br>ATENCIÓN: Ese mail puede entrar en la bandeja de correo no deseado.<br>Si no recibió la confirmación en dos semanas, envíe un mensaje a "administracion_campus@unla.edu.ar". |                            |                                            |                   |                            |                               |                    | ña.                   |        |             |         |                     |
|                                                                                                    |                            |                                            |                   |                            |                               |                    |                       |        |             |         |                     |
| Aparecerá un mensaje indicando los módulos en los que está<br>inscripto.                                                                                                    |                            |                                            |                   |                            |                               |                    |                       |        |             |         |                     |
| Terminado Para                                                                                                    | a inscribirse              | en un nuevo m                              | ódulo (           | deberá                     | repetir la c                  | operación          | ı de                  |        |             |         |                     |
| inscripción haciendo nuevamente Clic dentro del Menú <u>Cursadas</u> . 🦉 Dibujo-Paint 🔍 💯 03:10 p.m.                                                                                                    |                            |                                            |                   |                            |                               |                    |                       |        |             |         |                     |

# Novena Pantalla

| 🕲 Guarani3w - Consulta: Materias en las que figurás inscripto - Mozilla Firefox 📃 🗗                                                                                                    | ×                 |  |  |  |  |  |  |
|----------------------------------------------------------------------------------------------------|-------------------|--|--|--|--|--|--|
| Archivo Editar <u>V</u> er Higtorial <u>M</u> arcadores Herramientas Ayuda                                                                                                    |                   |  |  |  |  |  |  |
| C X 🟠 http://alumnos.unla.edu.ar/Procado3W/inicial.php?auth=1 🟠 - 🔀 - Google                                                                                                    | $\overline{\rho}$ |  |  |  |  |  |  |
| 🕒 Guarani3w - Consulta: Materias en la 🔅                                                                                                    | -                 |  |  |  |  |  |  |
| Guaraní3w: Sistema de Gestión<br>de Alumnos en Internet Universidad Nacional de Lanús vier<br>01/04/20                                                                                                    | es<br>11          |  |  |  |  |  |  |
| Consulta: Materias en las que figurás inscripto Despedirse                                                                                                    |                   |  |  |  |  |  |  |
| Mi sesión         Finalizar Sesión         Cursadas         Arulación<br>Cresulta<br>Interprición a cursadas         Matriau         (001) MÓDULO 1: Docencia<br>Universitaria y currículum         001-9-<br>Universitaria y currículum         Virtual         Matriau         Imprimir esta página<br>Interibrio da cursadas         Matricula             Imprimir esta página<br>Interibrio da contraseña.             Matricula             Imprimir esta página<br>Interibrio da contraseña.             Matricula             Imprimir esta página<br>Interibrio da contraseña.             Para acceder a las aulas Virtuales del ProCaDo su dirección de mail será el usuario y su numero de documento la contraseña.             Artecibirá un e-mail confirmando la inscripción.             Artecibirá un e-mail confirmando la inscripción.             Cuando corrobore que la Inscripción a Cursada la ha realizado<br>correctamente, haciendo clic en imprimir esta página, obtendrá su<br>cupón de Inscripción. |                   |  |  |  |  |  |  |
| Para finalizar hacer clic en <u>Finalizar Sesión</u> y <u>Despedirse</u>                                                                                                    |                   |  |  |  |  |  |  |
| En caso de que considere que hay un error y quiera anular la<br>Inscripción deberá hacer clic en Anular.                                                                                                    |                   |  |  |  |  |  |  |
| i erminado 👔 Inicio 🗍 🏉 🖄 🧿 🔰 🛐 Bandeja de entrada 🕲 Guarani3w - Consul 🖄 Instructivo para inscri 🎢 Dibujo - Paint 🛛 🔯 🌾 🕮 🔗 🦻 🔯 🔽 😂 01:10 p.(                                                                                                    | n.                |  |  |  |  |  |  |

#### SÓLO EN CASO DE HABER ANULADO UNA INSCRIPCIÓN:

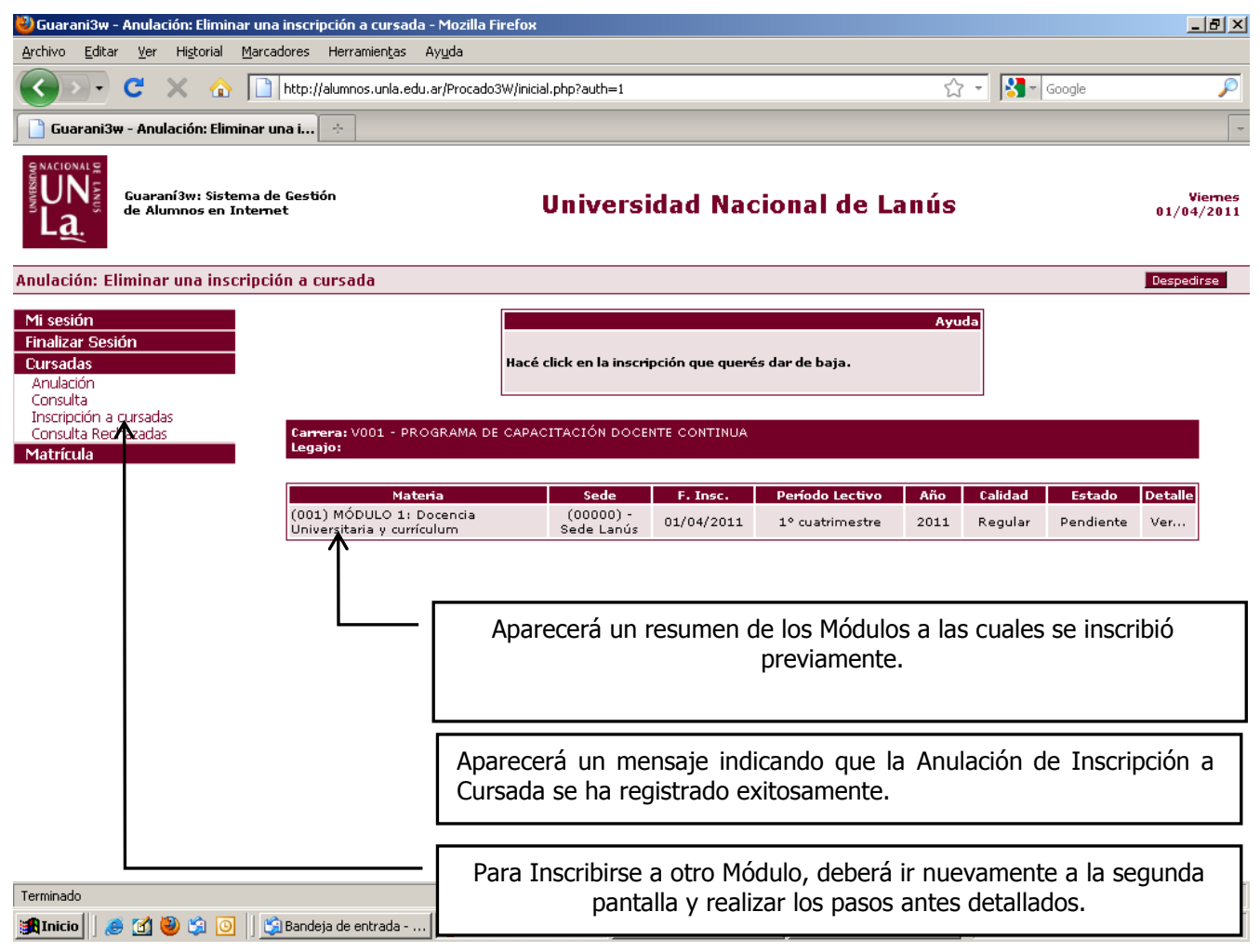

### **RECORDATORIO:**

Para cerrar la operación exitosamente y dar paso al ingreso de un nuevo usuario pulse opción *Finalizar Sesión/ Despedirse*.